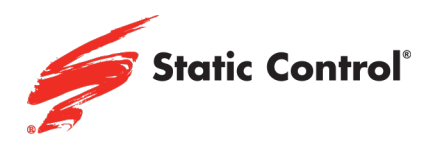

# Firmware Upgrade for HP LaserJet Series

HP LaserJet Pro M404, MFP M428

## **Confirm Firmware Version**

Below shows how to confirm the firmware version by printing a 'Printer Status Report'.

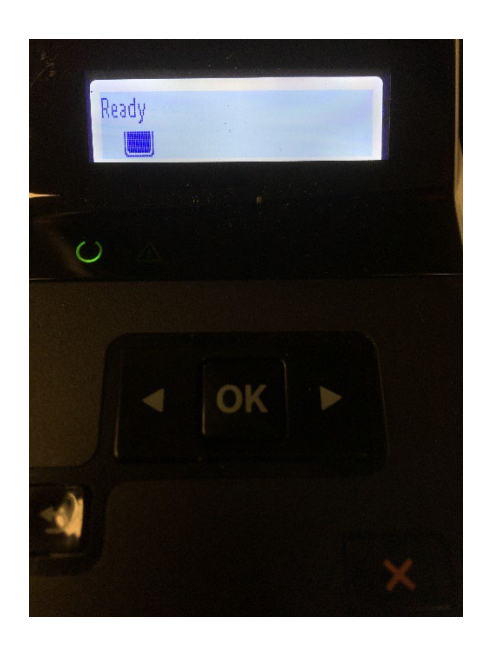

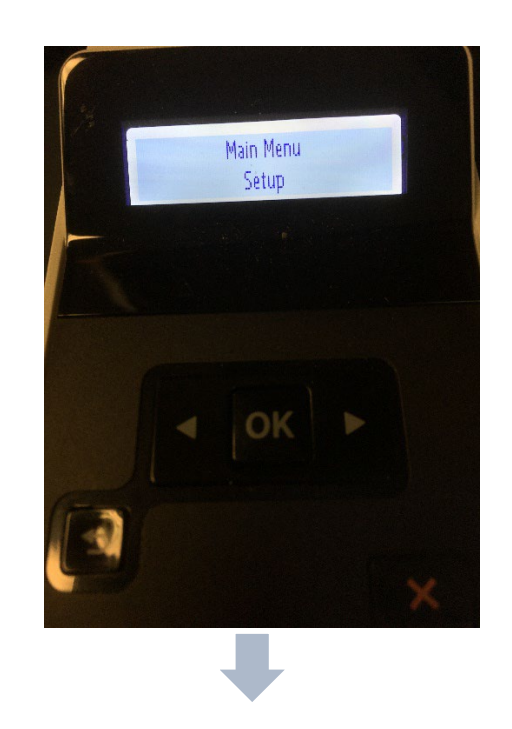

### www.scc-inc.com

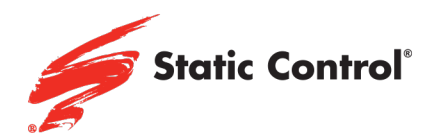

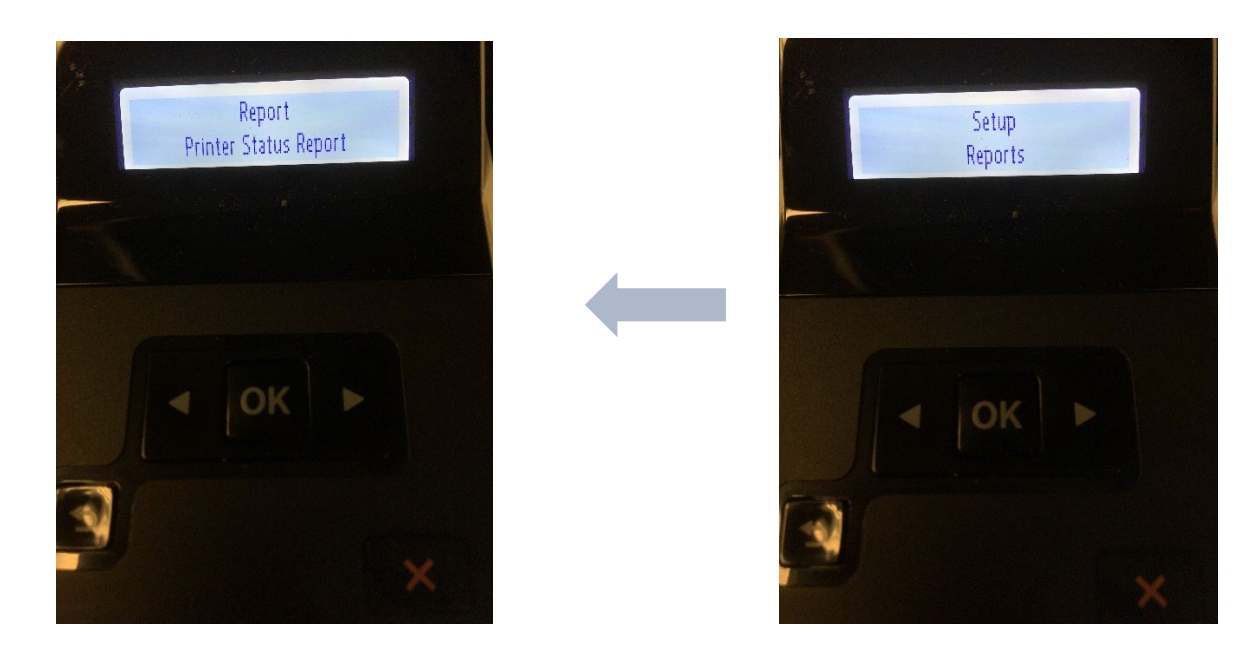

Press OK  $\rightarrow$  Scroll to Setup & press OK  $\rightarrow$  Scroll to Reports & press OK  $\rightarrow$  Scroll to Printer Status Report & press OK

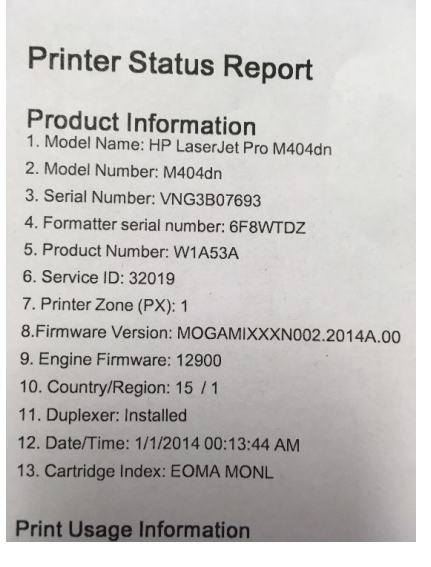

Confirm that the firmware version is not 002\_2208A. If the firmware version reads 002\_2208A then your printer already has the new firmware installed and may cause the "Supply Problem" error.

#### www.scc-inc.com

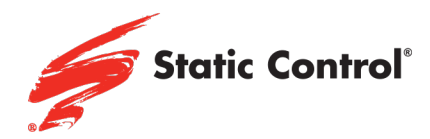

## **Disable Automatic Firmware Updates**

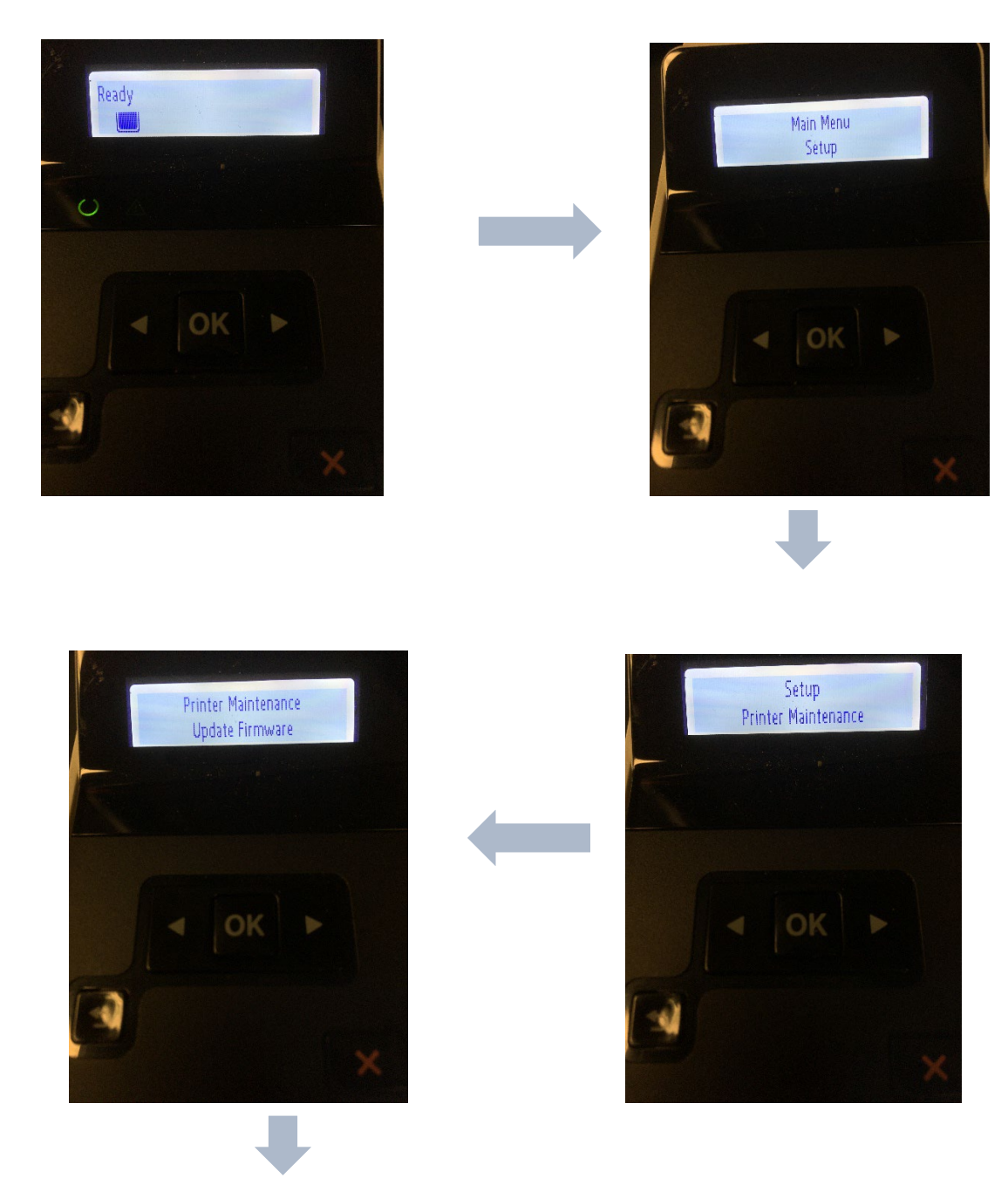

## www.scc-inc.com

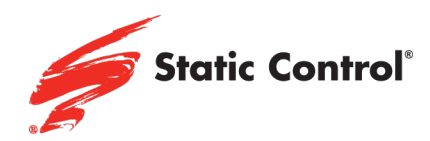

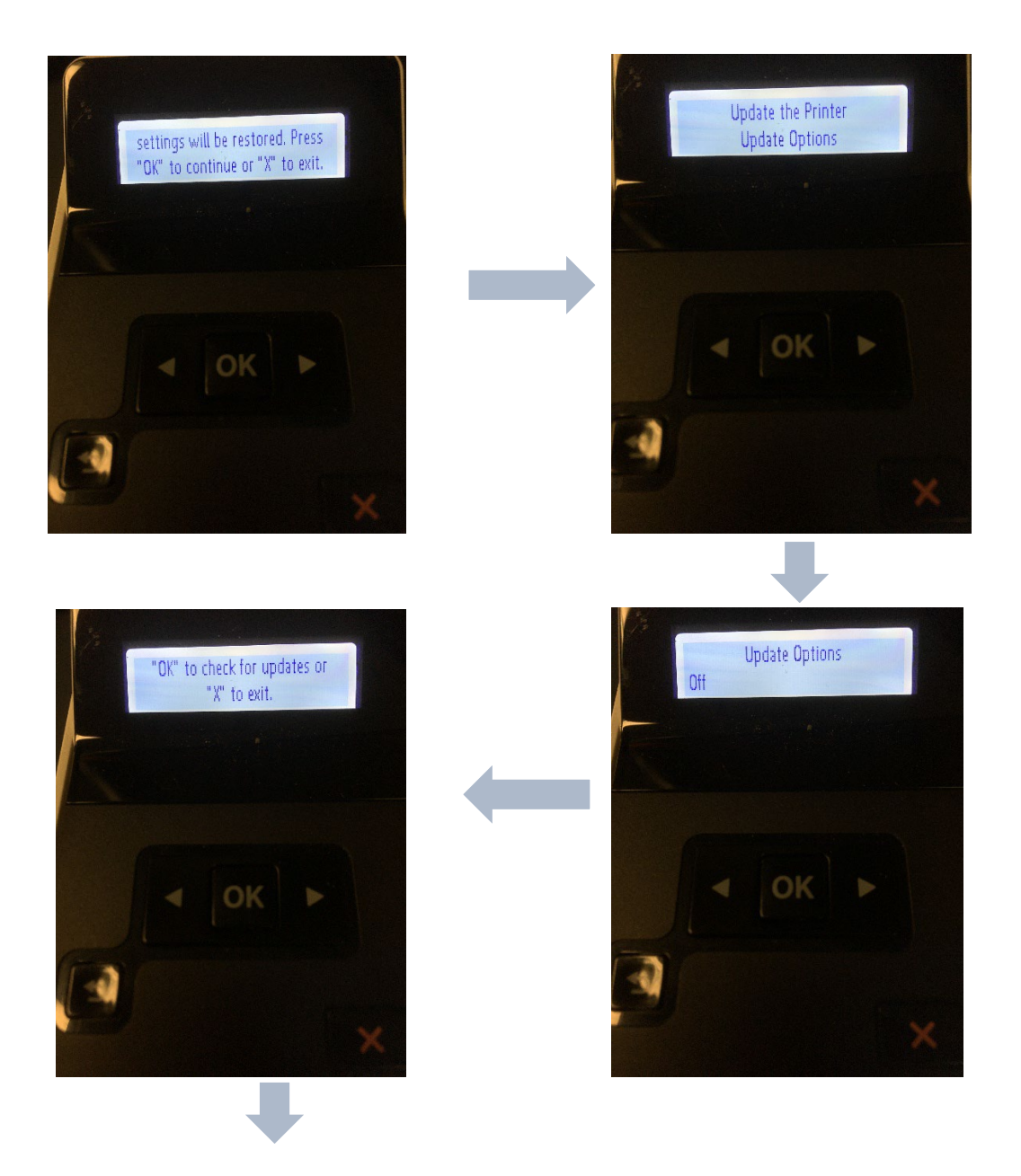

## www.scc-inc.com

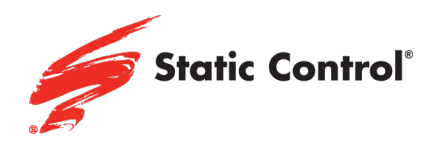

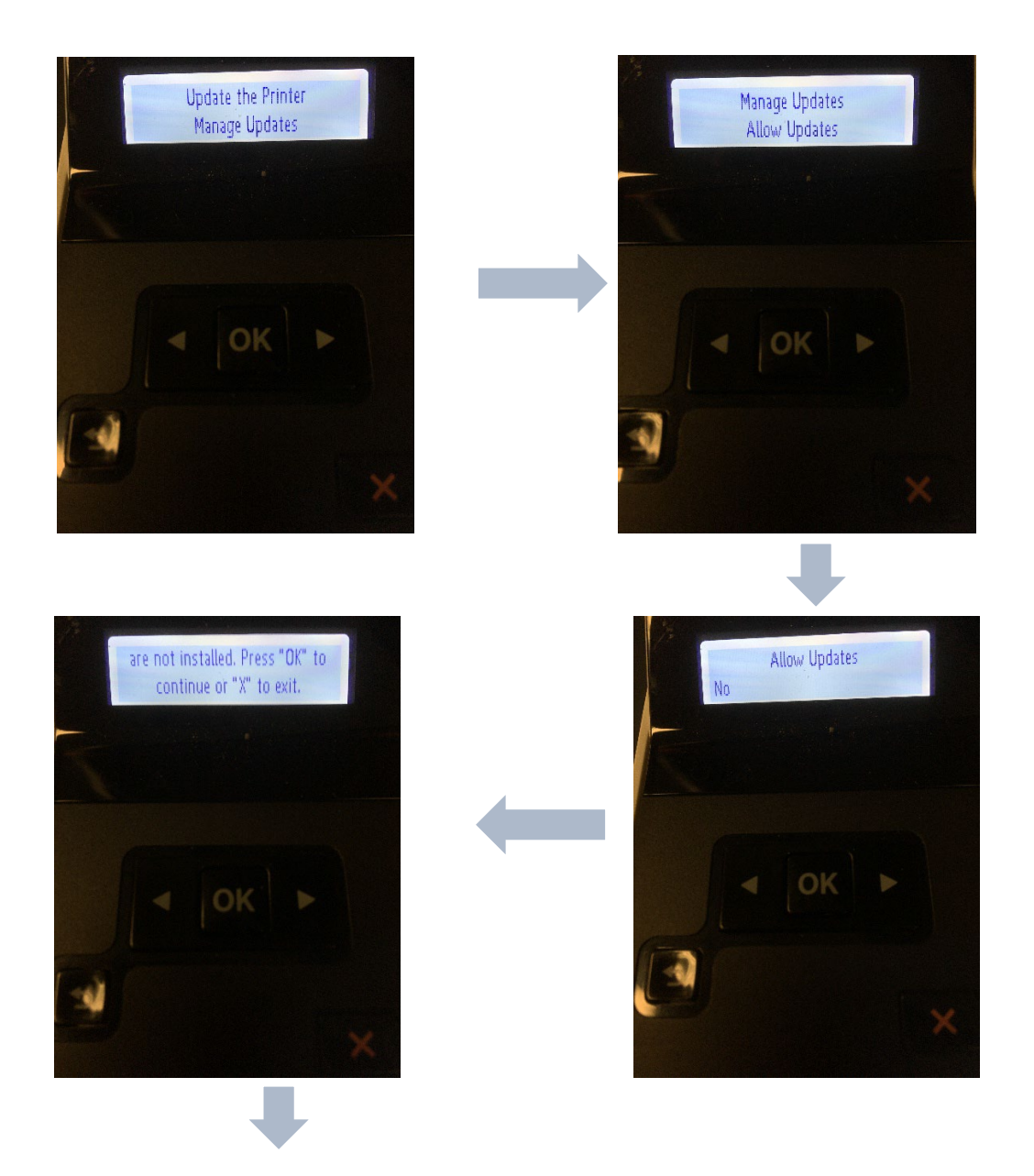

## www.scc-inc.com

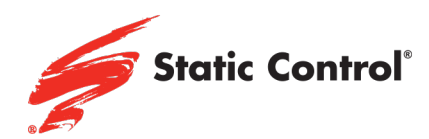

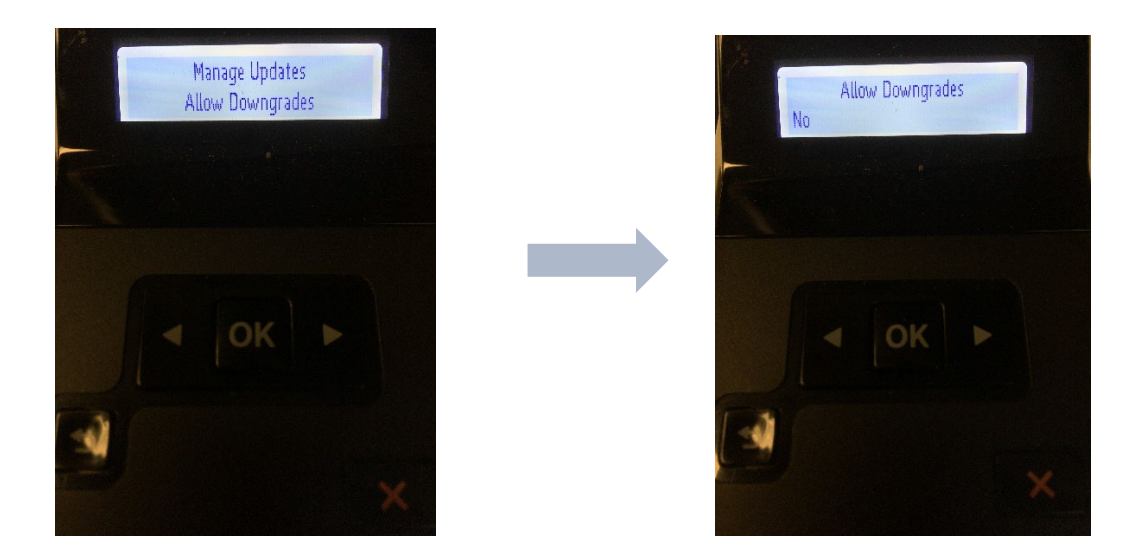

Press  $OK \rightarrow Scroll$  to Setup & press  $OK \rightarrow Scroll$  to Printer Maintenance & press  $OK \rightarrow Scroll$  to Update Firmware & press  $OK \rightarrow Press OK$  to continue  $\rightarrow Scroll$  to Update Options & press  $OK \rightarrow Scroll$  to Off & press  $OK \rightarrow Press X \rightarrow Scroll$  to Manage Options & press  $OK \rightarrow Scroll$  to Allow Updates & press  $OK \rightarrow Scroll$  to No & press  $OK \rightarrow Press OK$  to continue  $\rightarrow Scroll$  to Allow Downgrades & press  $OK \rightarrow Scroll$  to No & press OK.

#### www.scc-inc.com